# 全国计算机等级考试报名流程 (建议收藏)

# 网上报名及缴费步骤

# 2025.09 NCRE

- 1、打开报名入口,选择计划报考的省份进入;
- 注:同一次考试,考生只能在一省的同一个考点报名;

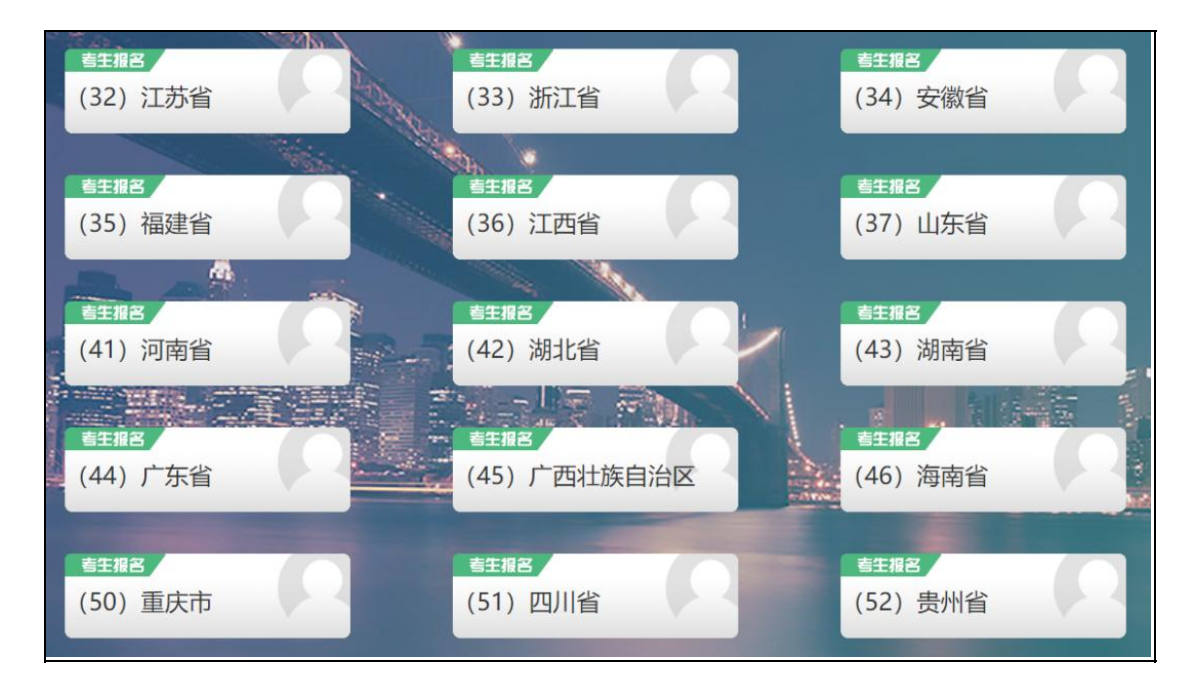

### 2、首次报考需点击"注册新用户",输入个人邮箱和手机号注册 ETEST 通行证账号;

操作说明:之前报过名且有通行证账号和密码的考生,用之前的账号和密码登录,如 果不行,再重新注册新的账号和密码登录。

| NCRE登录(广东) | 忘记密码?                                      |
|------------|--------------------------------------------|
| *邮箱/手机号:   | 重置密码                                       |
| 请输入邮箱/手机号  | 没有FTFST诵行证账号?                              |
| * 密码:      | 2419 - C - C - C - C - C - C - C - C - C - |
| 请输入密码      |                                            |
| *验证码:      | 遇到问题? 1 (百次报名需要先注册                         |
| 验证码        | NCRE智能客服                                   |
|            |                                            |
| 受录         |                                            |
|            |                                            |

# 3、点击"开始报名",填写身份证号,阅读确认报名协议、报名通告;

| 全国计算机等级考试<br>National Computer Rank Examination |                     |
|-------------------------------------------------|---------------------|
| ■ 欢迎使用NCRE考试报名系统                                |                     |
| 2                                               | 基本信息                |
| 考次名称:                                           | 2020年03月全国计算机等级考试   |
| 省份:                                             | (44)广东省             |
| 报名状态:                                           | 未报名(或当前通行证账号非报名时账号) |
|                                                 | 开始报名 点它             |

# 报名协议

| 2. 考生4人已阅读开问思遵守全国计算机等级考试的报名流程及考生须知。             |   |
|-------------------------------------------------|---|
| 3. 考生本人保证报名时提交的个人信息资料真实、正确,并将对个人信息不真实或不正确而导致无   |   |
| 法参加考试以及其他直接或间接的后果负责。                            |   |
| 4. 考生本人注册成功后,将使用自设定的密码和系统指定的用户名作为登录本网站的依据。考生本   |   |
| 人将妥善保管自设定的密码和系统指定的用户名,并保证不向他人透露。否则,考生本人将对由此     |   |
| 产生的所有后果负责。                                      |   |
| 5. 考生本人理解并同意,在报名过程中出现不可抗力所引起的无法正常报名的情况,本网站不承担   |   |
| 任何直接或间接的责任。                                     |   |
| 6. 考生本人理解并同意, 网上支付系统由支付平台所有并运营, 在付费过程中由于支付平台系统问 |   |
| 题导致的任何异常情况,本网站不承担直接或间接责任。                       |   |
| 7. 考生本人理解并同意,在报名成功后,因本网站系统出现问题影响考生本人参加考试,本网站可   |   |
| 能提供的补偿仅限于帮助安排重新报名或全额退还报名费,不承担任何其他连带责任。          |   |
| 8. 考生本人理解并同意,在同次考试中,考生只能报考同一科目一次,报考多次者将取消本次考试   |   |
| 新有利用的市法                                         | 1 |
| 重要提示:请使用本人真实有效的邮箱注册ETEST账号并进行报名和支付,否则将无法正常完成报名和 |   |
| 支付。                                             |   |
| 点它                                              |   |
| □ * 我已阅读并接受遵守本网站报名协议                            |   |
| 不同意 请勾选接受                                       |   |

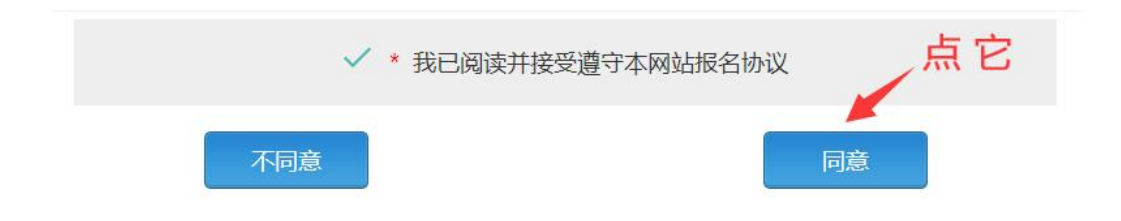

# 4、认真填写报考信息;

【培训类型】随便选择 【文化程度】可选在读学历 【考点】选你想报的考点

### ■报名报考信息采集

| 个人信息采集须知:                                                  |
|------------------------------------------------------------|
| 同考次,同一考生只能在一首报考。                                           |
| 同考次,同一个通行证账号只能用于一个考生在一个考点的报考。                              |
| 同考次,每个科目只能报考一次,符合条件的考生,可以在多个考点报考不同科目。各考点有最大报考科目数限制,且同一考生,  |
| 在所有考点最多可报考3个科目。                                            |
| 在省内启用学籍库考点学籍库的考生,新增个人信息,将自动加载学籍库的信息。                       |
| 申请报名信息审核或发起支付,报名信息将被锁定。报名信息"已锁定"状态下,个人信息和照片信息无法修改。如需修改,需联  |
| 系考点老师解除锁定。                                                 |
| 在学籍库的考生,可选择报考的考点受学籍所在考点设置影响,如有疑问请联系考点老师。                   |
| 不同科目可分多次报考、支付。只有支付状态为"已支付"的科目才算报名完成。                       |
| 如在一个考点存在已支付科目,则当前通行证下,考生不能再改选其他考点。                         |
| 个人报考科目如果24小时内末支付、未锁定,将会被系统自动删除,报考完毕并确认无误后请尽快完成支付。如有容量,被删除科 |
| 目可继续报考。                                                    |
| 在报名时间内,考生可以取消未支付、未锁定科目的报考,但不能取消所有科目报考。                     |
| 注意:                                                        |
| 标有 "*" 号的是必填项。                                             |
|                                                            |

| 身份信息         |   |
|--------------|---|
| * 证件类型:      |   |
| 中华人民共和国居民身份证 | ~ |
| *证件号码:       |   |
| 901104 7     |   |

| 基本信息                    |              |   |
|-------------------------|--------------|---|
| *姓名:                    |              |   |
| 考生姓名                    | 如实填写         |   |
| *性别:                    |              |   |
| 男                       |              | ~ |
| * 出生日期 / Date of Birth: |              |   |
| 1990-11-04              |              | Ê |
| * 民族:                   |              |   |
| - 请选择 -                 |              | × |
|                         | 如实选择         |   |
| * 职业:                   | THEST        |   |
| - 请选择 -                 |              | × |
| * 文化程度:                 |              |   |
| - 请选择 -                 | 远就读字校的字历 ——— | ~ |
| * 培训类型:                 |              |   |
| - 请选择 -                 | 随便远一个        |   |

| 联系信息             |          |  |
|------------------|----------|--|
| HV3KIBIEN        |          |  |
| 邮编:              |          |  |
| 联系邮编             |          |  |
|                  |          |  |
| 地址:              |          |  |
| 联系地址             | 水市至于马行奏  |  |
|                  |          |  |
| 电子邮箱:            |          |  |
| 联系电子邮箱           |          |  |
|                  |          |  |
| 据老老占             |          |  |
| 10/5/5 点         |          |  |
| · 有点。<br>注意:#:+文 | 选你相报的老占  |  |
| - 頃29年 -         |          |  |
|                  |          |  |
| 在校信息             |          |  |
| 院系:              |          |  |
| 所在院系             |          |  |
|                  | 如土井目只可不持 |  |
| 专业:              | 如木市生亏り个填 |  |
| 所学专业             | 如带星号如实填写 |  |
|                  |          |  |
| 班级:              |          |  |
| 所在班级             |          |  |
|                  |          |  |
| 学号:              |          |  |
|                  |          |  |

### 温馨提示:

【考点】一栏需要本省报名开始之后才可以选择。【如出现考点通告】请认真阅读本

考点的要求,并拍照或截图保存好重要内容。

| 报考考点                                                                                                    |   |
|----------------------------------------------------------------------------------------------------|---|
| * <sup>考点:</sup><br>(440061)广东华师大科教服务中心<br><b>弹出考点通告</b><br><b>认真阅读并截图保存</b>                                                                                                    | • |
| 考点通告                                                                                                    |   |
| (440061)广东华师大科教服务中心                                                                                                    |   |
| 华师大石牌校区考点通告                                                                                                    | * |
| 1、报名须知<br>各位考生,为了您的切身利益,请关注计算机等级考试微信公众号,微信D:ncre520,留意平台上发布的考试、成绩查询、发证等通知。<br>2、准考证打印<br>考生请在2020年3月9-27日起自行登录报名系统,下载并用A4纸黑白打印准考证。<br>公网登录入口:http://ncre-bm.neea.cn<br>教育网录入口:http://ncre-bm.neea.edu.cn<br>如果准考证下载或打印不成功,华师石牌校区的考生请于3月23—27日9:30-11:30,14:30-17:00来华师大产业楼<br>101室领取。<br>3、模拟考安排<br>考生请在2020年3月22日下午14:30到第一课室大楼北座11楼机房参加模拟考(机房只安排1次400个机位模拟<br>考)自愿参加。 |   |
| 4、考试时间: 2020年3月28-29日08:00-19:00分批进行。                                                                                                    | • |

# 5、选择报名科目

#### 报考科目信息

|   | #  | 科目                     | 级别           | 费用(元) | 剩余容量 |
|---|----|------------------------|--------------|-------|------|
|   | 1  | (15) 计算机基础及MS Office应用 | 一级           | 137   | 有    |
|   | 2  | (17) 网络安全素质教育          | —级           | 137   | 有    |
|   | 3  | (24) C语言程序设计           | 二级           | 137   | 有    |
|   | 4  | (26) VB语言程序设计          | 二级           | 137   | 有    |
|   | 5  | (28) Java语言程序设计        | 二级           | 137   | 有    |
|   | 6  | (29) Access数据库程序设计     | 二级           | 137   | 有    |
|   | 7  | (61) C++语言程序设计         | 二级           | 137   | 有    |
|   | 8  | (64) Web程序设计           | 二级           | 137   | 有    |
|   | 9  | (65) MS Office高级应用     | 二级           | 137   | 有    |
|   | 10 | (66) Python语言程序设计      | 二级           | 137   | 有    |
|   | 11 | (35) 网络技术              | 三级           | 137   | 有    |
|   | 12 | (36) 数据库技术             | 三级           | 137   | 有    |
|   | 13 | (38) 信息安全技术            | 三级           | 137   | 有    |
|   | 14 | (30) 出入学系统工作技术         | = <b>6</b> B | 137   | 古    |
|   | 15 | (41) 网络丁程师             |              | 137   | 右    |
|   | 16 | (42) 数据库工程师            | 四级           | 137   | 有    |
| П | 17 | (44) 信息安全工程师           | 四级           | 137   | 有    |
| Π | 18 | (45) 嵌入式系统开发工程师        | 四级           | 137   | 有    |
|   |    |                        |              | _     |      |

### 科目选择说明:

1、同一次考试,最多可选报3个科目,有些考点规定一次只能报一个科目,注意选

#### 报考点的要求。

**2**、如下图,选考点的时候,【剩余总余量】出现【无】的提示,说明名额已满,不能再报这个考点,只能选择其他考点。

#### 报考科目信息 报名考点: (440166)华南师范大学 (大学城校区) 网上报名时间: 2019-12-19 09:00 至 2019-12-30 16:00 可增报科目数: 2 显示【无】说明名额已满 无 剩余总容量: 级别 费用(元) 剩余容量 # 科目 1 (15) 计算机基础及MS Office应用 一级 137 有 137 有 (17) 网络安全素质教育 一级 2 有 137 3 (24) C语言程序设计 二级

# 6、报考信息确认,点击"确定";

| ▲报考信息确认              | ×                                               |
|----------------------|-------------------------------------------------|
|                      | 报考信息确认                                          |
| 姓名                   | 200 C                                           |
| 证件类型                 | 中华人民共和国居民身份证                                    |
| 证件号码                 |                                                 |
| 报考考点                 | (450023)广西大学                                    |
| 本次取消报考科目             | 无                                               |
| 本次新增报考科目             | (15) 计算机基础及MS Office应用                          |
| 如保存成功,所有报考科目         | (15) 计算机基础及MS Office应用                          |
| 报名时填报的姓名、证件号、科目信息将体现 | 和在证书上, 请确认信息是否正确。确认信息无误后请点击下<br>方确定按钮。<br>确定 取消 |

7、选择电子照片,点击"上传图片",注意照片的格式。

| 暂无照片 | <ul> <li>文件大小要求: 20KB-200KB。</li> <li>文件格式要求: JPEG格式, 后缀名为"jpg"。</li> <li>最小像麦高宽: 192×144。</li> <li>最小成像区高宽: 48mm×33mm。成像区上下要求头上部空1/10, 头部占7/1</li> <li>0, 肩部占1/5, 左右各空1/10。</li> <li>- 背景和色彩要求: 白色或浅色背景, 黑白或彩色照片。</li> <li>- 注: 如省或考点对背景色彩有要求, 以省或考点通告要求为准。</li> </ul> 1 选择文件 未选择任何文件 上传照片 2 |
|------|----------------------------------------------------------------------------------------------------|
|------|----------------------------------------------------------------------------------------------------|

# 相片格式要求:

相片为考生本人近期正面免冠彩色证件照(蓝、红、白底都可以),照片尺寸最小为 192×144(高×宽),成像区大小为48mm×33mm(高×宽);照片格式为jpg,大小 为20KB-200KB。不得使用生活照或美颜照。

8、确认报名信息无误,缴费;

注: 报名考试费一旦缴纳成功,无权再行修改报考信息,确保无误后再进行缴费;

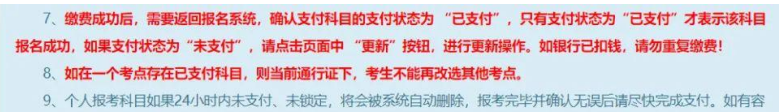

- 量,被删除科目可继续报考。
  - 10、如果报考科目为空,考生个人网报的报名信息会被系统自动删除。
  - 11、在报名时间内,考生可以取消未支付、未锁定科目的报考,但不能取消所有科目报考。
  - 12、准考证打印方式以报考考点设置为准,如考点不允许考生个人打印准考证,考生无法在本网站自行打印准考证。

|                        | 考生姓名:<br>报考考点:<br>报名方式:<br>信息锁定:<br>支付状态: | <ul> <li></li></ul>                              |
|------------------------|-------------------------------------------|--------------------------------------------------|
| 报名流程:<br>报名协议<br>(C完成) | 牛信息采集<br>(已完成)                            | 个人信息采集 服片信息采集 报考科目采集 报考科目缴费<br>(已完成) (记完成) (不完成) |
|                        |                                           | 结束 会加考试 — 打印准考证 — 完成股名 (未完成)                     |
| 当前在报名时间内。              | 已报考1科。全未                                  | 支付。可以修改报考科目信息或支付。                                |

# 报考信息更改点击【修改报名报考】、【修改照片信息】;

| 返回首页          | 修改报名报考修改照片信息                                                                                                    |       |            |
|---------------|----------------------------------------------------------------------------------------------------|-------|------------|
|               |                                                                                                    | 1     | 看个人信息      |
| <b>段名个人信息</b> |                                                                                                    | 文     | 口果有误请修改    |
| 省份:           | (44)广东                                                                                                    | -     |            |
|               |                                                                                                    |       |            |
| 考点名称:         | (440146)广东财经 学院                                                                                                    |       |            |
| 科目上限:         | 3                                                                                                    |       |            |
|               |                                                                                                    |       |            |
| 证件类型:         | 中华人民共和国居民身份证                                                                                                    | 证件号码: | 446. 30105 |
|               |                                                                                                    |       |            |
| 姓名:           | 1                                                                                                    | 性别:   | 男          |
| 出生日期:         | 20 3-01-05                                                                                                    | 民族:   | 汉          |
| 职业:           | 学生                                                                                                    |       |            |
| 文化程度:         | 大专(专科)                                                                                                    | 培训类型: | 未参加培训      |
|               |                                                                                                    |       |            |
| 由[3编:         |                                                                                                    |       |            |
| 地址:           |                                                                                                    |       |            |
| 电子邮箱:         |                                                                                                    |       |            |
|               |                                                                                                    |       |            |
| 院系:           |                                                                                                    | 专业:   |            |
| 班级:           | t the second second sec | 学号:   |            |

| ł | <b>报考科目信息</b>          |    |       |                      |                   |        |          |            |       |     |
|---|------------------------|----|-------|----------------------|-------------------|--------|----------|------------|-------|-----|
|   |                        |    |       |                      | 支付                | 状态:    | 全未支付     | 未支付(元):    | ¥ 137 |     |
| # | 科目                     | 级别 | 费用(元) | 支付状态                 | 编排状态              | 报考方式   | 大 考点     |            |       | 對   |
| 1 | (15) 计算机基础及MS Office应用 | 一级 | 137   | 未支付                  | 未编排               | 考生注册   | 册 (44014 | 46)广东财经大学华 | ド商学院  | ()佳 |
| • |                        |    |       |                      |                   |        | 支付       | Ę          | 更新    | •   |
| ; | <b>番告信息</b>            |    |       | 查看科 <br>查看考)<br>如无误) | 目信息<br>点通过<br>点支付 | /      |          |            |       |     |
| Ŧ | 行省通告信息!                |    |       |                      |                   |        |          |            |       |     |
|   | 考点通告: (4401            |    |       | 5                    |                   |        |          |            |       |     |
| 考 | 生活。    会有相关消息发布。       |    |       | ,所有                  | 再考试方面通            | (知会通过( | QQ群发布。   | 关注微信公众号    | :     |     |

网页跳出考生个人信息确认表,请你务必认真核对姓名、证件号、考点、考试科目,确保准确无误之后打勾点"确定"!如有错误点网页左上角的"修改个人信息"进行修改。

| ▲ 确认报考信息                                                 |                                                                                        |                                                                           | ×   |
|----------------------------------------------------------|----------------------------------------------------------------------------------------|---------------------------------------------------------------------------|-----|
| 信息:<br>1: 请考生在进行缴费<br>2: 缴费成功后,需要<br>功!<br>3: 3月和9月NCRE考 | 前,慎重核对所有报考信息和报考科目,确认无误后<br>返回报名系统,确认支付科目的支付状态为 "已 <b>支付</b><br>试获证考生,可通过申请证书直邮的方式获得证书, | ,再进行网上支付!<br> " , 只有支付状态为 "己支付"才表示该科目报名成<br>详情请关注http://ncre.neea.edu.cn。 | ŧ   |
|                                                          | 姓名: 人,明                                                                                |                                                                           |     |
|                                                          | 证件号码: 440 2003016                                                                      |                                                                           |     |
|                                                          | 报考考点: (440146)广东财经                                                                     | 圣大。   院                                                                   |     |
|                                                          | 科目                                                                                     | 费用                                                                        | - 1 |
|                                                          | (15) 计算机基础及MS Office应用                                                                 | 137                                                                       | - 1 |
|                                                          | 合计:                                                                                    | ¥137.00                                                                   | - 1 |
| 点它们 <                                                    | □ 勾选,表示您已确定考生个人信息及报考(                                                                  | 信息无误。                                                                     |     |
|                                                          | 去支付取消                                                                                  |                                                                           |     |

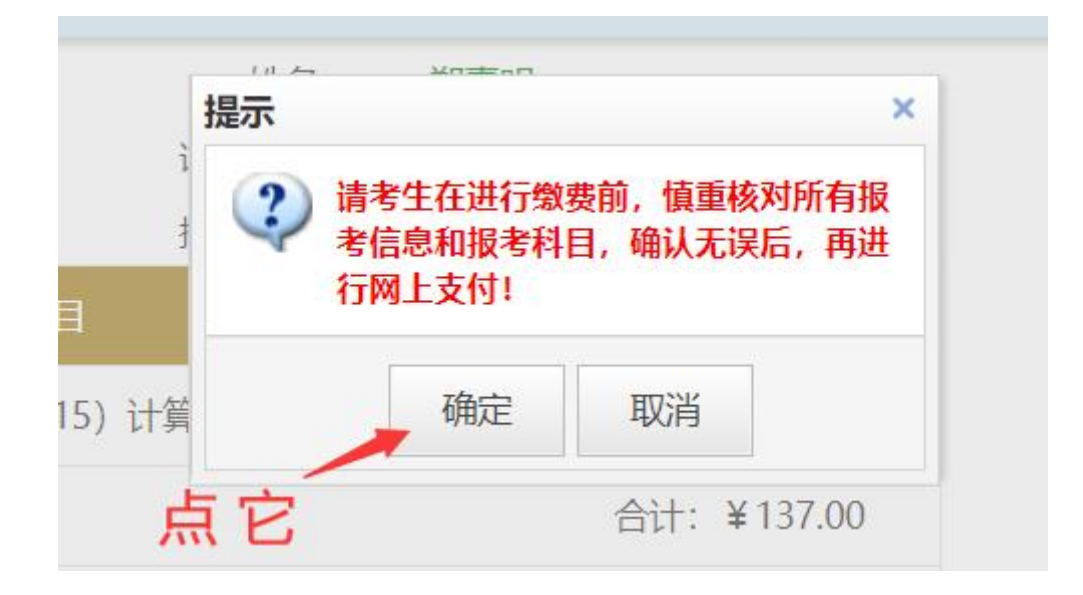

郑重声明:考生报名信息一经确认,不予更改,如报名信息有误,由考生本人负责。 网页跳出下图窗口,则选支付宝方式进行支付。

| 支付信息 > |                   |      |                                     |
|--------|-------------------|------|-------------------------------------|
| 支付用途   | 第58次NCRE报名费       |      |                                     |
| 支付来源   | 全国计算机等级考试<br>(广东) | 考生姓名 | х<br>Хт                             |
| 支付金额   | 137元人民币           |      | DD85403E4BB14D9B9F122AAF9956<br>F4A |
| 选择支付方式 |                   |      |                                     |

网页出现支付界面,打开手机支付宝,并用扫一扫功能扫下图二维码进行支付。

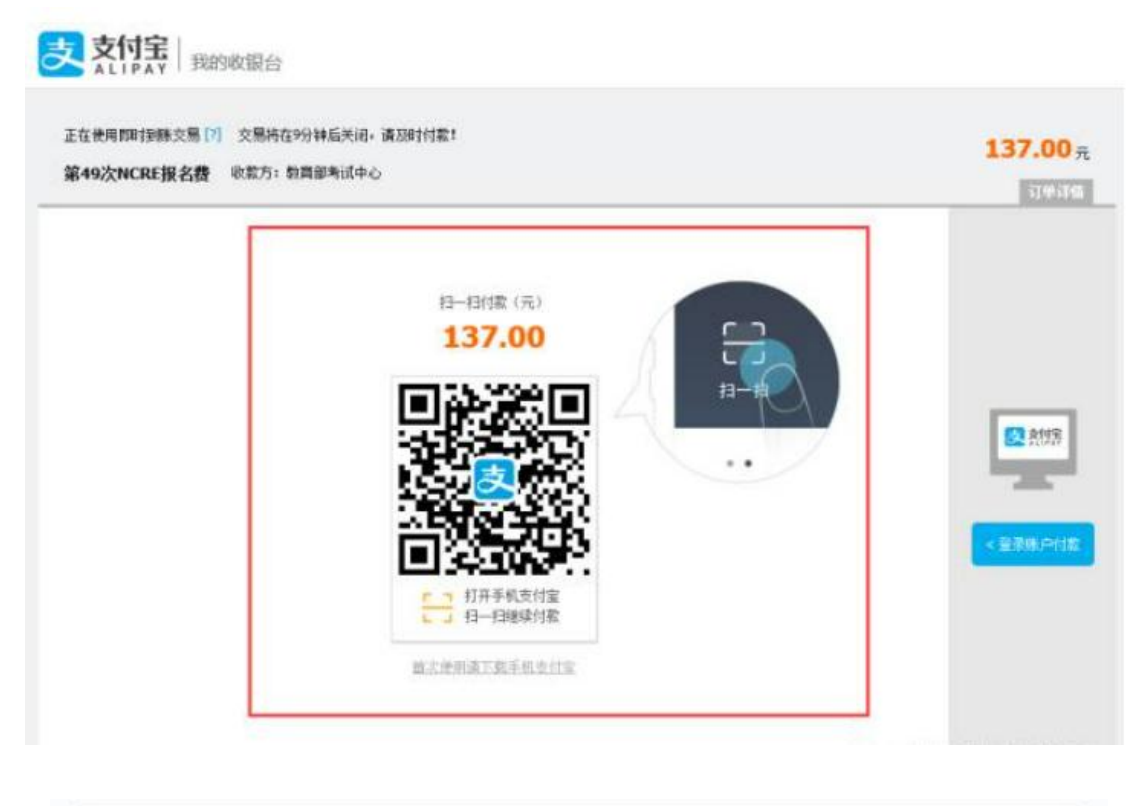

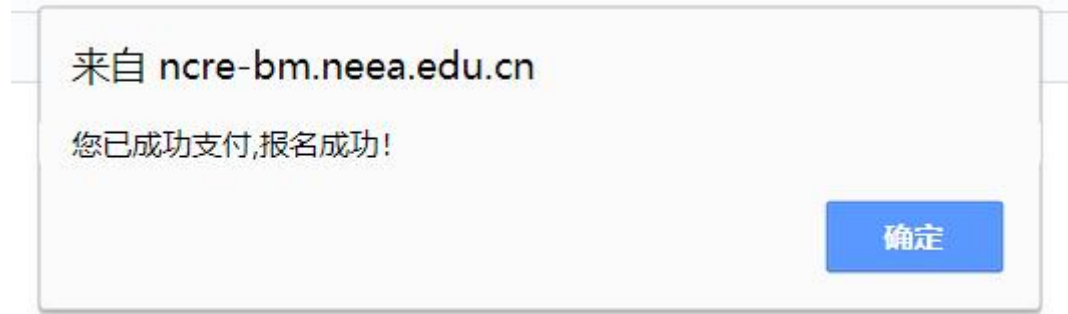

9、完成计算机报名,开始备考。

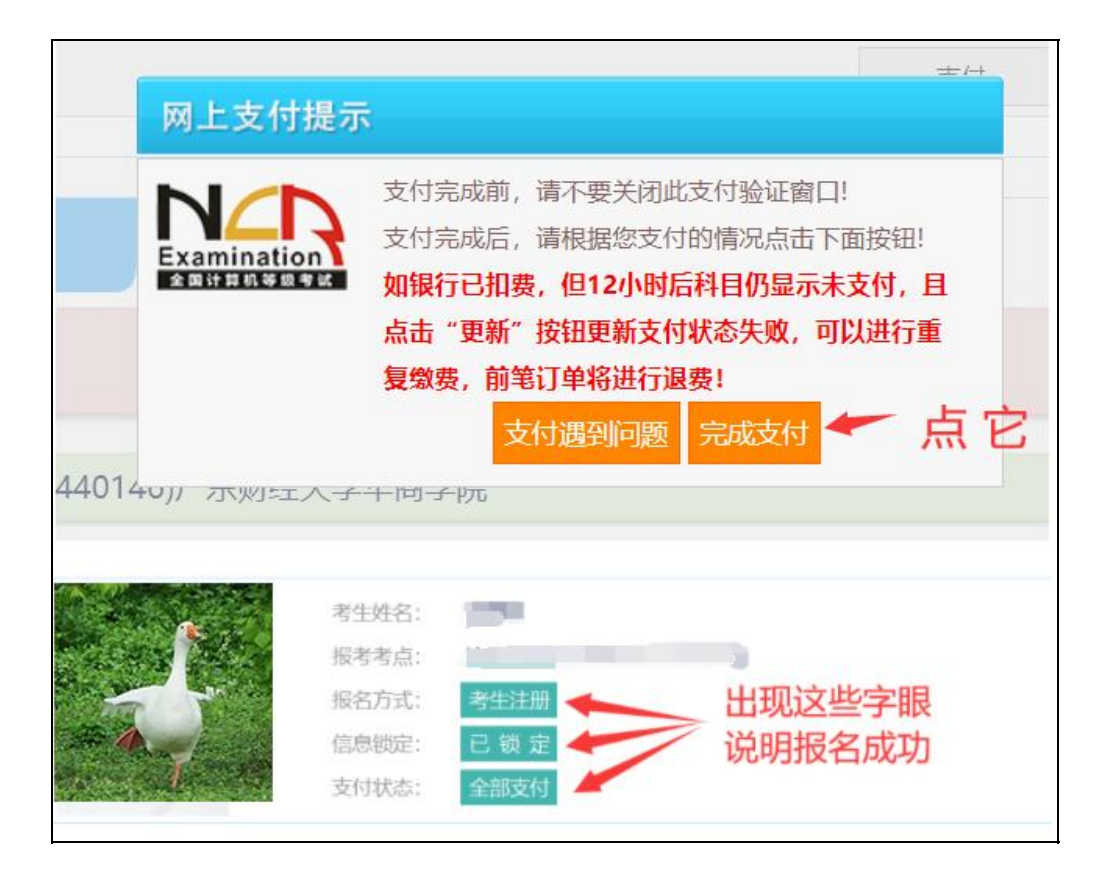